# Cómo desasociar sitios de Cisco Nexus Dashboard Orchestrator

# Contenido

| Introducción                                                    |
|-----------------------------------------------------------------|
| Background                                                      |
| Abreviaturas:                                                   |
| <u>Objetivo</u>                                                 |
| <u>Topología</u>                                                |
| Anular asociación de sitios                                     |
| Paso 1. Anular asociación de sitios en plantillas               |
| Paso 2. Confirme que NDO no administra los objetos en cada APIC |
| Paso 3. Quitar plantillas vacías                                |
| Paso 4. Quitar esquemas vacíos                                  |
| Paso 5. Anular asociación de sitios de arrendatario             |
| Paso 6. Eliminar arrendatario vacío en NDO                      |
| Paso 7. Quitar aplicación NDO en ND                             |
| Paso 8. Eliminar la aplicación NDO en el DN                     |

## Introducción

En este documento se describe el procedimiento para anular la asociación de sitios con Cisco Nexus Dashboard Orchestrator (NDO) y mantenerlos gestionados localmente en APIC.

# Background

El objetivo es eliminar tanto ND como NDO.

Este procedimiento es útil cuando los clientes están intentando retirar un sitio y desean mantener la configuración que inicialmente se amplió, como local, en el sitio que continúa.

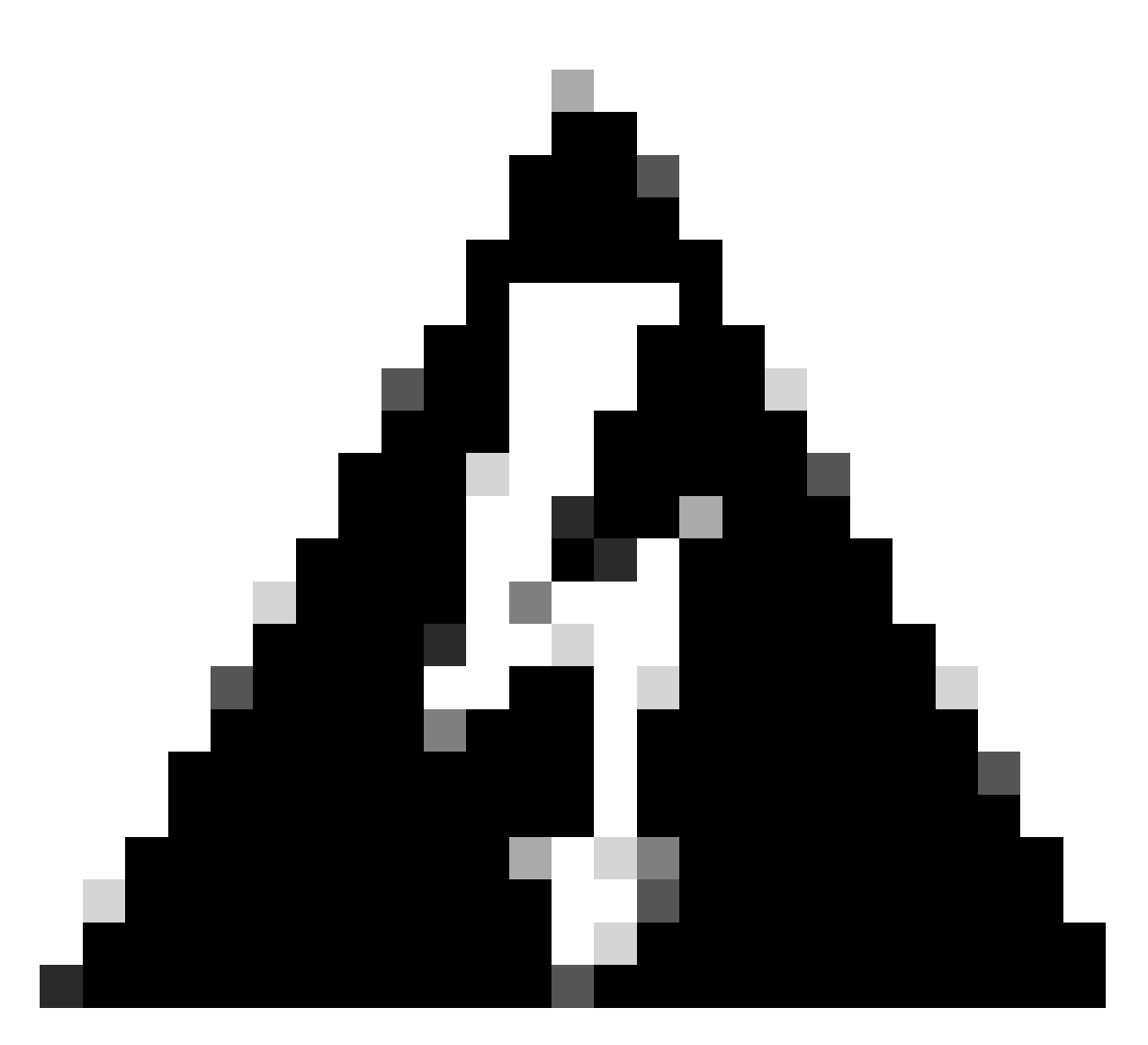

Advertencia: Tenga en cuenta que este documento describe los pasos para anular la asociación de sitios con Cisco Nexus Dashboard Orchestrator (NDO) y mantener la gestión local en los APIC. Proceder con este procedimiento sin la comprensión y precaución adecuadas puede resultar en riesgos potenciales o complicaciones. Se recomienda tener precaución y buscar orientación experta antes de realizar cambios en la configuración de la red.

## Abreviaturas:

APIC: Application Policy Infrastructure Controller

ND: Panel de Nexus

- NDO: Panel de Nexus
- VRF: Routing y reenvío virtuales
- BD: Dominio de puente

EPG: grupo de terminales

AP: perfil de aplicación

# Objetivo

El propósito de este proceso es desvincular completamente los objetos administrados desde NDO y administrarlos individualmente desde cada clúster APIC en cada fabric.

# Topología

A modo de demostración, esta topología se implementa:

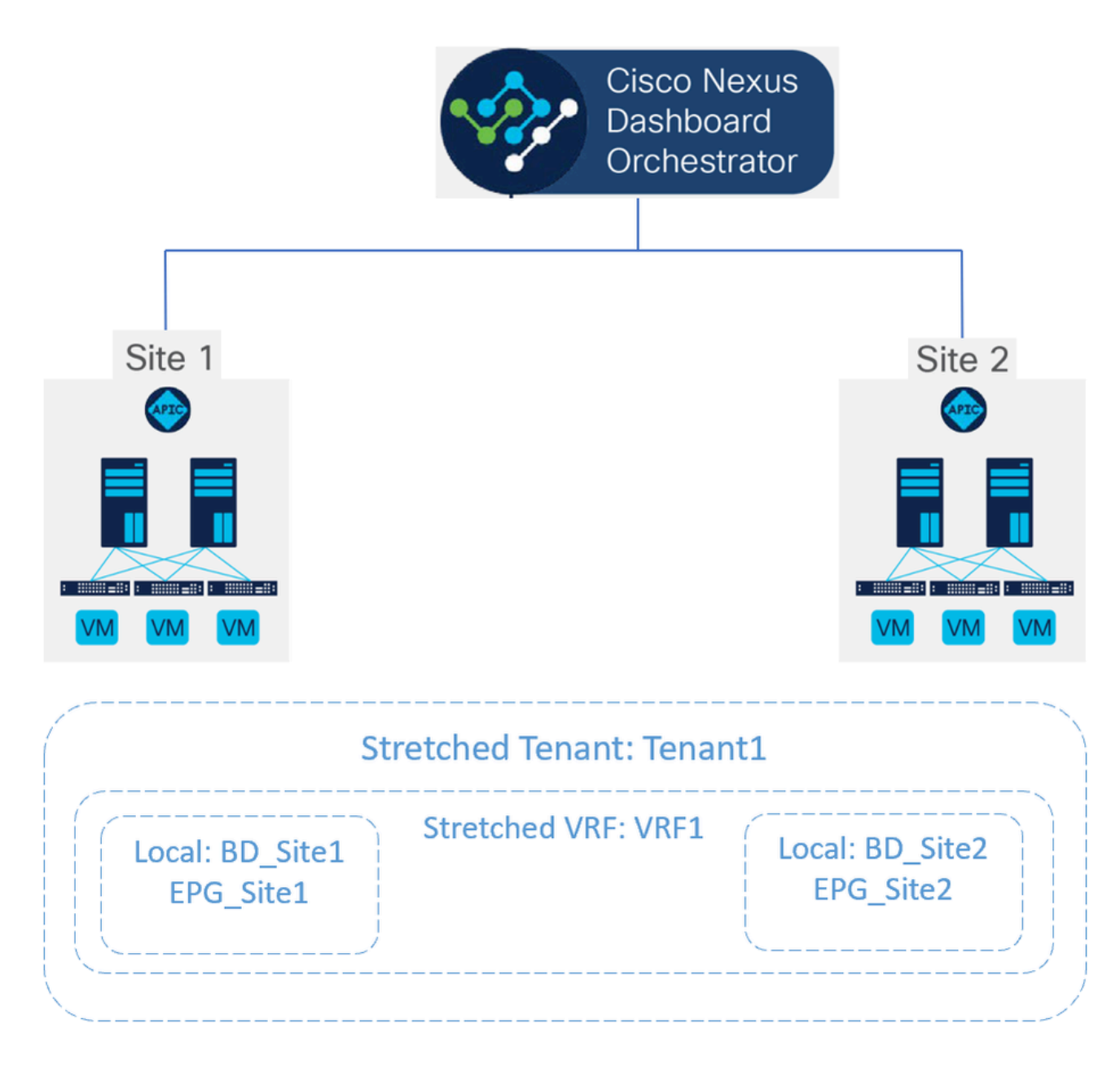

Topología propuesta

En NDO, la implementación es similar a lo siguiente:

• Nivel de arrendatario: el arrendatario denominado Arrendatario1 se crea a partir de NDO y se asocia a ambos sitios, denominados Sitio1 y Sitio2:

| Operate / Tenants / Tenant1<br>Tenant1                                                 |           | Refresh (Aust Log |
|----------------------------------------------------------------------------------------|-----------|-------------------|
| General Settings<br>Display Name *<br>Tenant1<br>Internal Name: Tenant1<br>Description |           |                   |
| Associated Sites                                                                       |           |                   |
| 2 Sites selected                                                                       |           | Unselect Items    |
| Site Name                                                                              | Site Type |                   |
| Site1 5.2(8e)                                                                          | APIC      | Ø                 |
| Site2 5.2(7g)                                                                          | APIC      | Ø                 |

Validación de la asociación de arrendatarios con 2 sitios

#### Se ha asociado con 3 plantillas:

| Ор   | erate / Tenants      |                                              |                   |      | turnpresse.           |   |                                    |             | ~  |
|------|----------------------|----------------------------------------------|-------------------|------|-----------------------|---|------------------------------------|-------------|----|
| Те   | nants                |                                              |                   |      |                       | ^ | Templates<br>Stretched_Site1_Site2 | View Detail | Is |
|      | Filter by attributes |                                              |                   |      | Q, Search             |   | General                            | ^           | ^  |
|      | Name                 | Description                                  | Assigned To Sites | Assi | Stretched_Site1_Site2 |   | Name<br>Stretched_Site1_Site2      |             |    |
|      | common               | Common tenant for use with all other tenants | 2                 | 1    | Site1                 |   | Template Type                      |             |    |
|      | dcnm-default-tn      | Default tenant for NDFC sites                | 0                 | 1    | Tenant1               |   | application                        |             |    |
|      | infra                | Infra tenant for use with all other tenants  | 0                 | 1    | Site2                 |   | Status                             |             |    |
| Г    | Tenant1              |                                              | 2                 | 1    | Tenant1               | ÷ | Deployment Successful              |             |    |
| L, L |                      |                                              |                   | _    | •                     |   | Associated Sites                   |             |    |
|      |                      |                                              |                   |      |                       |   | • APIC 2                           |             |    |

Validación de la asociación de plantilla a un arrendatario

• Nivel de esquema: el esquema denominado Schema1 contiene las 3 plantillas:

| າປາປາ<br>cisco Nexus Dashboard               |                                                                                 |                           |                 |          | Feedback 👤 🥐       |
|----------------------------------------------|---------------------------------------------------------------------------------|---------------------------|-----------------|----------|--------------------|
| 谈: Overview<br>② Operate<br><b>Configure</b> | Configure / Tenant Templates<br>Tenant Template<br>Applications L3Out Monitorin | g Policies Service Device | Tenant Policies |          | Refresh Audit Logs |
| â <sub>o</sub> Admin                         | Filter by attributes                                                            | Templates                 | Tenants         | Policies | Add Schema         |
|                                              | Stretched_Schema                                                                | 3 🔮 3                     | 1               | 7        |                    |

Validación de plantillas contenidas en Stretched\_Schema

- Nivel de plantilla:
- Stretched\_Site1\_Site2 es la plantilla ampliada, donde se define el VRF ampliado, denominado VRF1, y se asocia a ambos sitios:

| Streto<br>View<br>Temp | ched_Schema<br>Stretched_Site1_<br>late Properties | _ <mark>Site2</mark> ↓<br>• Site1 • Site2 |                 |                                                  |                                                                        | Refresh (Audit Logs) Create New Template) Save Schema |
|------------------------|----------------------------------------------------|-------------------------------------------|-----------------|--------------------------------------------------|------------------------------------------------------------------------|-------------------------------------------------------|
| Те                     | mplate Summary                                     | y                                         |                 |                                                  |                                                                        | Edit Template Deploy Template Actions ~               |
| Typ<br>Ap              | e<br>plication                                     | Tenant<br>Tenant1                         | Template Status | Associated Sites<br>a in Sync 2<br>Out of Sync 0 | Last Action Deployment Successful Last Deployed: Oct 11, 2023 02:56 pm |                                                       |
| Filter                 |                                                    |                                           |                 |                                                  |                                                                        | IMPORT V SELECT Create Object V                       |
| VRF                    | s v                                                |                                           |                 |                                                  |                                                                        | Create VRF                                            |
| VRF                    | 1                                                  |                                           |                 |                                                  |                                                                        |                                                       |

Validación de que la plantilla Stretched\_Site1\_Site2 se estira en 2 sitios

• En la plantilla denominada Sitio1, asociada sólo al Sitio1, se define el BD\_Sitio1 local y se asocia al VRF1 ampliado; además, el AP\_Sitio1 y el EPG\_Sitio1 se definen localmente en esta plantilla:

| Stretched_Schema                                             |                                                |                                                                        | Refresh Audit Logs Create New Template Save Schema |
|--------------------------------------------------------------|------------------------------------------------|------------------------------------------------------------------------|----------------------------------------------------|
| View Site1 ~                                                 |                                                |                                                                        |                                                    |
| Template Properties • Site1                                  |                                                |                                                                        |                                                    |
| Template Summary                                             |                                                |                                                                        | Edit Template Deploy Template Actions >            |
| Type Tenant Template Status<br>Application Tenant1 & In Syme | Associated Sites<br>In Sync 1<br>Out of Sync 0 | Last Action Deployment Successful Last Deployed: Oct 11, 2023 06:05 pm |                                                    |
| Filter                                                       |                                                |                                                                        | IMPORT V SELECT Create Object V                    |
| Application Profile AP_Site1                                 |                                                |                                                                        | Create Application Profile 🍵                       |
| EPGs ~                                                       |                                                |                                                                        | Create EPG                                         |
| EPG_Site1                                                    |                                                |                                                                        |                                                    |
| Bridge Domains 🗸                                             |                                                |                                                                        | Create Bridge Domain                               |
| BD_Site1                                                     |                                                |                                                                        |                                                    |
|                                                              |                                                |                                                                        |                                                    |

Validación de que la plantilla Site1 es local para un único sitio

## BD\_Site1

#### **Common Properties**

#### Display Name \*

BD\_Site1

Deployed Name: BD\_Site1

#### Description

| Annotations        |       |
|--------------------|-------|
| Кеу                | Value |
| Create Annotations |       |

| Properties     |                                  |
|----------------|----------------------------------|
|                | Reference                        |
| On-Promise     | Schema - Stretched_Schema        |
| O OII-Freinisc | Template - Stretched_Site1_Site2 |
| ,              |                                  |

Virtual Routing & Forwarding

| VRF1 |  |  |  |
|------|--|--|--|
|      |  |  |  |

Validación de que el VRF para el BD local es el extendido

• En la plantilla denominada Site2, asociada sólo con Site2, se define BD\_Site2 local y se asocia con el VRF1 ampliado; además, AP\_Site2 y EPG\_Site2 se definen localmente en esta plantilla:

| Stretched_Schema              |                            |                                                               | Refresh Audit Logs Create New Template Save Schema |
|-------------------------------|----------------------------|---------------------------------------------------------------|----------------------------------------------------|
| View Site2 ~                  |                            |                                                               |                                                    |
| Template Properties • Site2   |                            |                                                               |                                                    |
| Template Summary              | Associated Sites           | Last Action                                                   | Edit Template Deploy Template Actions V            |
| Application Tenant1 @ In Sync | In Sync 1<br>Out of Sync 0 | Deployment Successful Last Deployment - Oct 11, 2023 06:04 pm |                                                    |
|                               | U                          |                                                               |                                                    |
| Filter                        |                            |                                                               | IMPORT - SELECT Create Object -                    |
| Application Profile AP_Site2  |                            |                                                               | Create Application Profile 🍵                       |
| EPGs 👻                        |                            |                                                               | Create EPG                                         |
| EPG_Site2                     |                            |                                                               |                                                    |
| Bridge Domains \vee           |                            |                                                               | Create Bridge Domain                               |
| BD_Site2                      |                            |                                                               |                                                    |

Validación de la plantilla Sitio 2 para confirmar que es local

## BD\_Site2

### **Common Properties**

### Display Name \*

BD\_Site2

Deployed Name: BD\_Site2

#### Description

| Annotations                |                                                                            |       |
|----------------------------|----------------------------------------------------------------------------|-------|
| Кеу                        |                                                                            | Value |
| Create Annot               | ations                                                                     |       |
| Properties<br>⊘ On-Premise | Reference<br>Schema - Stretched_Schema<br>Template - Stretched_Site1_Site2 |       |
| Virtual Routing            | & Forwarding 其 *                                                           |       |
| VRF1                       |                                                                            |       |

Validación de que el VRF para el BD local es el extendido

Para confirmar que los objetos se han desplegado correctamente:

• En Site1:

NDO implementa y gestiona el arrendatario 1, así como el VRF, AP, BD y EPG:

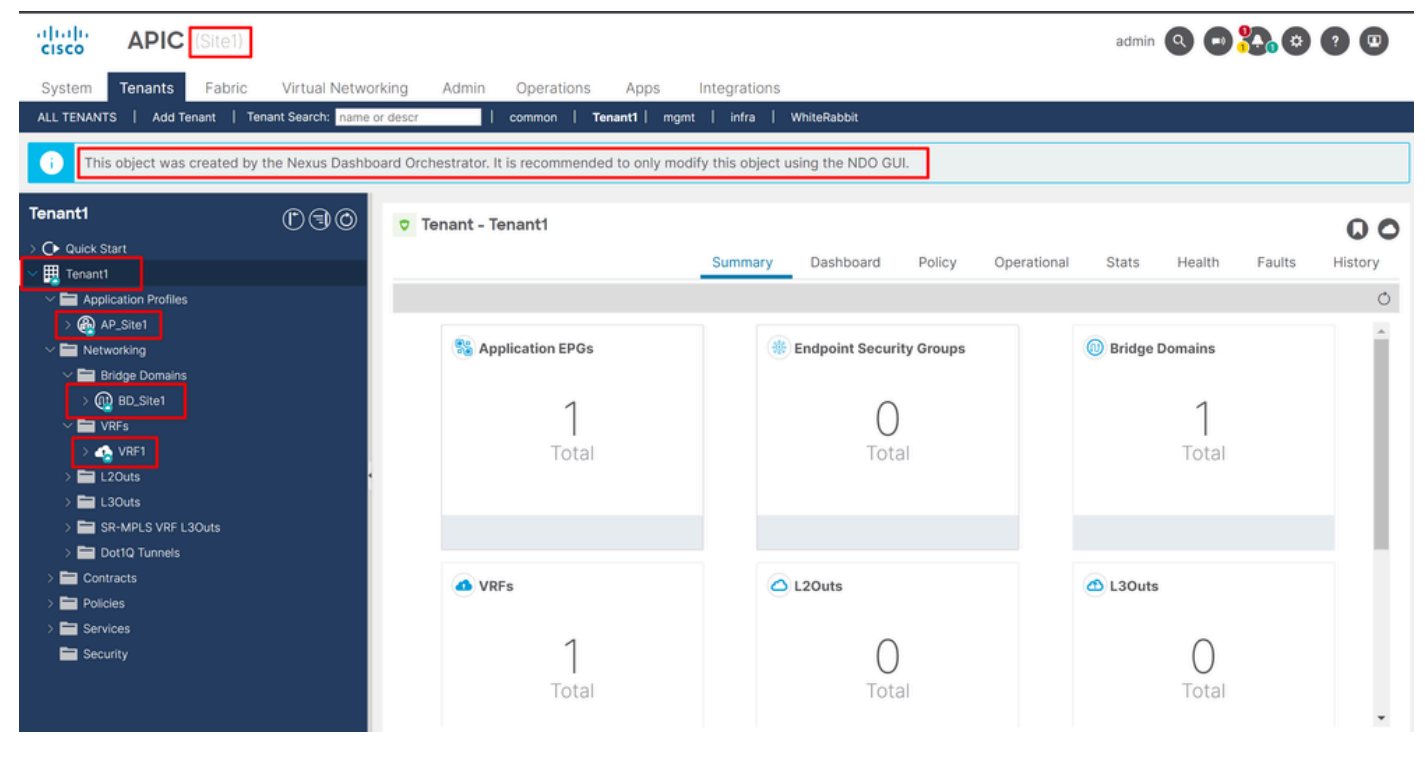

Validación de Stretchment en GUI

También es posible confirmar que todos los objetos MIT tienen la anotación establecida en "orchestrator:msc", lo que significa que se administran desde NDO:

Arrendatario:

```
{
    "totalCount": "1",
    "imdata":
    Ε
         {
             "fvTenant":
             {
                  "attributes":
                  {
                       "annotation": "orchestrator:msc",
                       "descr": "",
                       "dn": "uni/tn-Tenant1",
                       "name": "Tenant1",
                       "nameAlias": "",
"ownerKey": "",
                       "ownerTag": "",
                       "userdom": ":all:"
                  }
             }
         }
    ]
}
```

```
VRF:
```

"fvCtx":

```
"attributes":
```

{

```
{
          "annotation": "orchestrator:msc-shadow:no",
         "bdEnforcedEnable": "no",
          "descr": "",
          "ipDataPlaneLearning": "enabled",
          "knwMcastAct": "permit",
         "name": "VRF1",
         "nameAlias": "",
         "ownerKey": "",
          "ownerTag": "",
         "pcEnfDir": "ingress",
"pcEnfPref": "enforced",
         "userdom": ":all:",
         "vrfIndex": "0"
    },
    "children":
     Ε
         {
              "fvSiteAssociated":
              {
                   "attributes":
                   {
                        "annotation": "",
                        "descr": "",
"name": "",
                        "nameAlias": "",
                        "ownerKey": "",
                        "ownerTag": ""
                        "siteId": "1",
                        "userdom": ":all:"
                   },
                   "children":
                   Ε
                        {
                             "fvRemoteId":
                             {
                                  "attributes":
                                  {
                                      "annotation": "",
                                      "descr": "",
"name": "2",
                                      "nameAlias": "",
"ownerKey": "",
"ownerTag": "",
                                      "remoteCtxPcTag": "32770",
                                      "remotePcTag": "2686983",
                                      "siteId": "2",
"userdom": ":all:"
                                  }
                             }
                        }
                   ]
              }
         },
    ]
}
```

Para el VRF, se puede ver que además de la anotación "orchestrator:msc", también se ven algunas propiedades secundarias.

Para comprender mejor estos objetos secundarios, es importante tener en cuenta que en NDO, además del nombre del sitio, se asocia un identificador de sitio único a cada sitio de NDO. Para consultar los ID, en NDO, vaya a Operate > Sites :

| ، المناب، Nexus Dashboard<br>cisco | Orchestrator ~                               |                      |        |           |         | Feedback 👤 ?       |
|------------------------------------|----------------------------------------------|----------------------|--------|-----------|---------|--------------------|
| 1 Overview                         | Operate / Sites<br>Sites                     |                      |        |           |         | Refresh Audit Logs |
| Seconfigure                        | Filter by attributes Controller Connectivity | Name                 | Туре   | State     | Version | Add Site           |
|                                    | ⊘ок                                          | Site1<br>Site ID: 1  | APIC   | Managed ~ | 5.2(8e) |                    |
|                                    | ØОК                                          | Site 2<br>Site ID: 2 | O APIC | Managed ~ | 5.2(7g) |                    |

Validación de SiteID por sitio en NDO

Una vez explicada esta información, los objetos secundarios son:

• fvSiteAssociated: muestra la ID del sitio del sitio local.

• fvRemoteID: los ID de sitio remoto donde se estira el objeto. Este objeto también es útil para conocer la traducción de objetos entre sitios; en el caso de este VRF, se puede ver el segmento y el ClassID, correspondiente al Sitio 2. Para confirmar, se puede realizar una comparación desde el sitio 2:

| APIC (Site2)                                                                                                    |                      |                          |             |                     |             |          | admin                                       |                                            | <mark>80 9 0</mark> |
|----------------------------------------------------------------------------------------------------|----------------------|--------------------------|-------------|---------------------|-------------|----------|---------------------------------------------|--------------------------------------------|---------------------|
| System Tenants Fabric                                                                                                    | Virtual Network      | ing Admin                | Operations  | Apps Integration    | ons         |          |                                             |                                            |                     |
| ALL TENANTS   Add Tenant   Ten                                                                                               | nant Search: name or | descr                    | common   Te | nant1   WhiteRabbit | DMZ   infra |          |                                             |                                            |                     |
| This object was created by the Nexus Dashboard Orchestrator. It is recommended to only modify this object using the NDO GUI. |                      |                          |             |                     |             |          |                                             |                                            |                     |
| Tenant1                                                                                                    | 051                  | Networking -             | VRFs        |                     |             |          |                                             |                                            | Q                   |
| > O Quick Start                                                                                                    |                      |                          |             |                     |             |          |                                             |                                            | 0 <u>+</u> %-       |
| Hannel     Hannel     Hannel     Hannel                                                                                      |                      | <ul> <li>Name</li> </ul> | Alias       | MPLS VPN<br>Label   | Segment     | Class ID | Policy Control<br>Enforcement<br>Preference | Policy Control<br>Enforcement<br>Direction | Description         |
| Networking     Networking     Networking     Networking                                                                      |                      | VRF1                     |             |                     | 2686983     | 32770    | Enforced                                    | ingress                                    |                     |
| > 🖬 L2Outs<br>> 🖿 L3Outs                                                                                                    |                      |                          |             |                     |             |          |                                             |                                            |                     |
| SR-MPLS VRF L3Outs     Dett0 Tuppels                                                                                         |                      |                          |             |                     |             |          |                                             |                                            |                     |
| > Contracts                                                                                                    |                      |                          |             |                     |             |          |                                             |                                            |                     |

Validación de Segment y ClassID de objetos remotos

Como se puede ver, el Segmento y el ClassID del Sitio 2, están contenidos en el fvRemoteID dentro del objeto VRF en el Sitio 1.

BD:

"fvBD": { "attributes": { "OptimizeWanBandwidth": "yes", "annotation": "orchestrator:msc-shadow:no", "

"fvAp": { "attributes": { "annotation": "orchestrator:msc-shadow:no", "descr": "", "name": "APP\_Site1"

En los objetos BD, AP y EPG, no hay objetos secundarios fvRemoteId, ya que estos objetos son significativos a nivel local y no se estiran.

En el sitio 2:

El sitio 2 tiene resultados bastante similares, sólo cambia los objetos remotos correspondientes, por lo que se omite esta información.

Anular asociación de sitios

٠

Se recomienda realizar una copia de seguridad en NDO, así como una instantánea en el APIC antes de realizar este procedimiento, en caso de que se desee revertir este proceso más adelante.

Paso 1. Anular asociación de sitios en plantillas

Este paso debe ejecutarse en cada plantilla. Al igual que la lógica subyacente a las dependencias de círculo, es necesario comenzar primero en las plantillas que tienen dependencias con otras plantillas y, por último, anular la asociación de las plantillas que no tienen ninguna referencia cruzada.

En la topología utilizada en este documento, la última plantilla que se debe desasociar debe ser Stretched\_Site1\_Site2, esto se debe a que las plantillas Site1 y Site2 tienen una referencia a ella.

Desplácese hasta la plantilla del esquema, haga clic en Actions y desplácese hasta Disassociate Site:

| cisco Nexus Dashboard                                                 | Orchestrator ~                                                                                                    |                                                        |                                                                                                    | Feedback 👤 🥐                                                                                                    |
|-----------------------------------------------------------------------|----------------------------------------------------------------------------------------------------|--------------------------------------------------------|----------------------------------------------------------------------------------------------------|----------------------------------------------------------------------------------------------------|
| 境 Overview<br>⑥ Operate<br><b>多 Configure</b><br>追 <sub>o</sub> Admin | Configure / Tennant Templates [Application] / Stretched_Schema<br>Stretched_Schema<br>View Site1 ~<br>Template Properties • Site1                      |                                                        | Refre                                                                                                    | ah (AuditLogs) (Create New Template) (See 12/2002)                                                                                                    |
|                                                                       | Template Summary       Type     Tenant       Application     Tenant1       Image: Status       Application Profile AP_Site1       EPQs       EPQ.Site1 | Associated Sites Last A<br>1 • Out of Syne 0<br>Last D | ztön<br>köyment Successful<br>epioyed: Oct 11, 2023 06:05 pm<br>Undep<br>Cione<br>View D<br>View D<br>Redi Ba<br>Tag | ornove Sites<br>ociate Site<br>toy Template<br>Template<br>eployed Configuration<br>reployment Dependencies<br>cite Configuration Drifts<br>ersion History<br>ck Version |
|                                                                       | Bridge Domains \vee<br>BD_Site1                                                                                                    |                                                        |                                                                                                    | Create Bridge Domain                                                                                                    |

Cómo anular la asociación de una plantilla

En la siguiente ventana, elija en el menú desplegable sitio por sitio, ya que la desasociación se realiza uno por uno (en caso de que la plantilla

| Disassociate Stretched_Site1_Site2                                                                                                    | x   |
|----------------------------------------------------------------------------------------------------|-----|
| Disassociating the template from the site will also delete the template and all policies associated with the template from NDO.<br>However, configuration will stay on the site. |     |
| Site                                                                                                    |     |
| Select A Site                                                                                                    |     |
| Site1                                                                                                    |     |
| Site2                                                                                                    |     |
| <ul> <li>○ Created ○ Deleted ○ Modified ○ Existing ● Shadow</li> <li>③ No data to display</li> </ul>                                                                             |     |
|                                                                                                    |     |
| Disassocia                                                                                                    | ate |

Selección del sitio desde el que anular la asociación de la plantilla

#### A continuación, haga clic en Disociar.

Se mostrará un mensaje con la confirmación cuando finalice:

| • | Number of errors: O Collapse to hide the details                                         | Dismiss all |
|---|------------------------------------------------------------------------------------------|-------------|
|   | Template disassociation started, refer to site specific properties for deployment status | ×           |
| L | Template "Stretched_Site1_Site2" disassociated from Site1                                | ×           |

Mensaje de confirmación

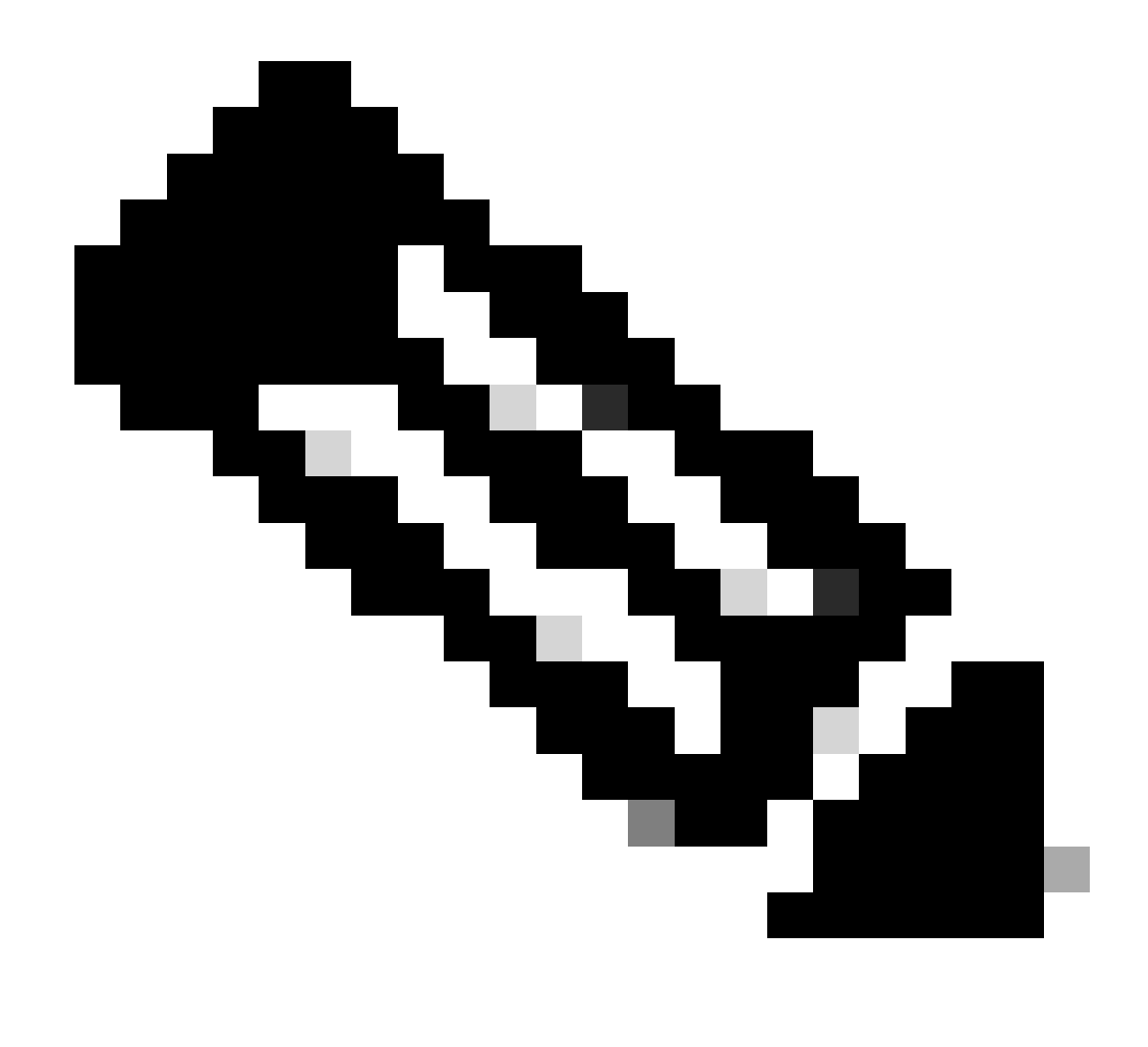

Nota: Como se ha mencionado anteriormente, repita este procedimiento para todas las plantillas del esquema.

Paso 2. Confirme que NDO no administra los objetos en cada APIC

Para confirmar que los objetos aún están presentes en los APIC, ahora con propiedades diferentes:

En APIC (ejemplo en Sitio 1):

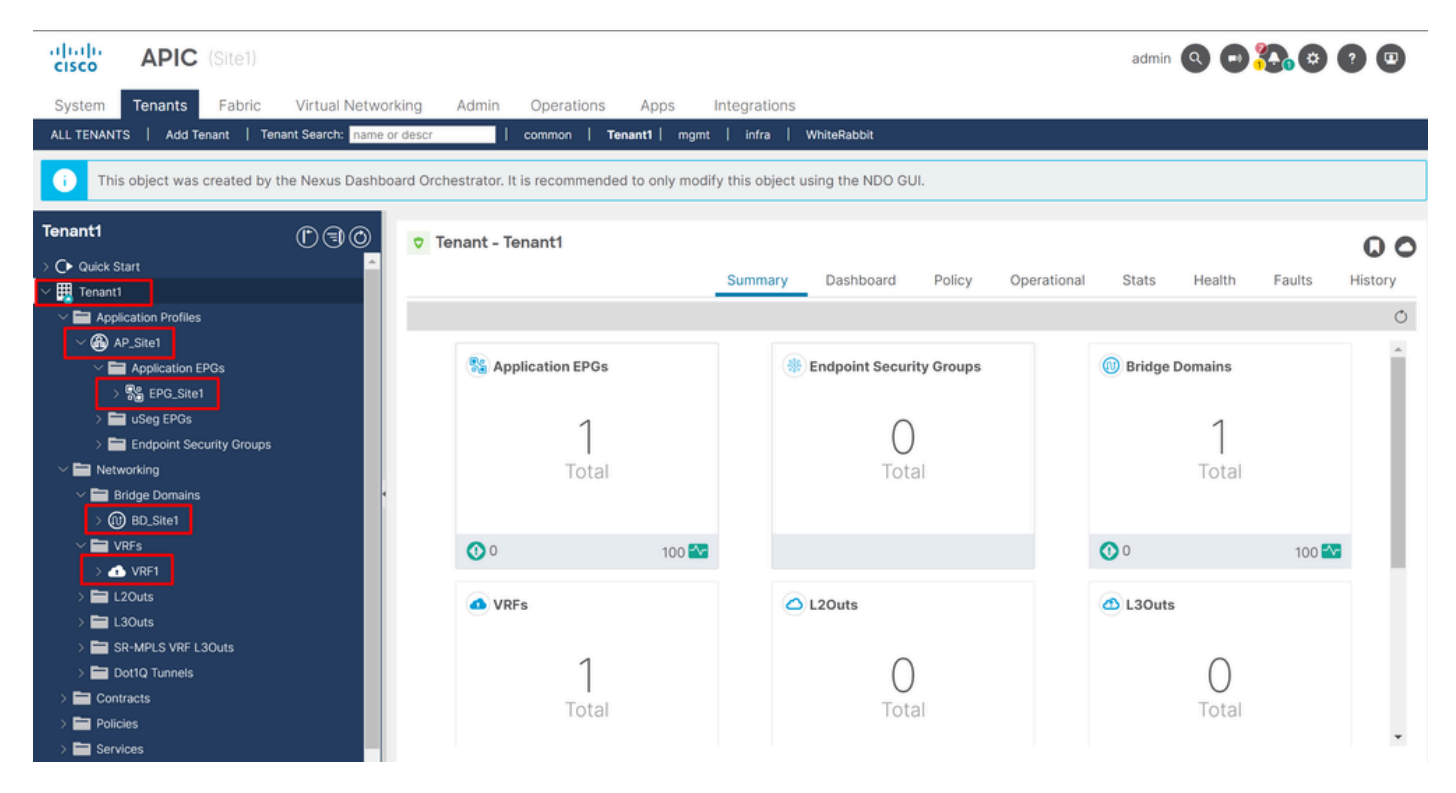

Validación de la GUI de que la configuración continúa.

Los objetos ya no muestran el icono NDO de nube junto a él, solo el arrendatario sigue siendo gestionado por NDO.

En JSON:

```
"fvTenant": { "attributes": { "annotation": "orchestrator:msc", "descr": "", "dn": "uni/tn-Tenant1", "n
```

Además de lo visto desde el APIC, el único objeto que aún tiene la anotación es el objeto de arrendatario, pero los objetos BD, VRF, AP y EPG tienen ahora la propiedad de anotación vacía. Esto confirma que los objetos no se quitan del APIC, sino que ahora los gestiona cada APIC.

Paso 3. Quitar plantillas vacías

Ahora que todas las plantillas están vacías y no están asociadas a ningún sitio:

# Stretched\_Schema

# View Stretched\_Site1\_Site2 ^

| Temp | Overview                            |   |    |
|------|-------------------------------------|---|----|
|      | Stretched_Site1_Site2 OUnassociated | ~ |    |
| Te   | Site1 OUnassociated                 |   |    |
| 16   | Site2 Ounassociated                 |   | -  |
| Тур  | o ionaire                           |   | Ге |

Estas plantillas se pueden eliminar de forma segura. Para eliminarlos, haga clic en Actions y seleccione Delete Template como se muestra en la imagen:

| Stretched_Schema<br>View Stretched_Site | e1_Site2 ∽               |                 |                                                    |             |   | Refresh (Audit Logs) Create New Te                                            | mplate Save Schema |
|-----------------------------------------|--------------------------|-----------------|----------------------------------------------------|-------------|---|-------------------------------------------------------------------------------|--------------------|
| Template Properties                     |                          |                 |                                                    |             |   |                                                                               |                    |
| Template Summa<br>Type<br>Application   | ary<br>Tenant<br>Tenant1 | Template Status | Associated Sites<br>• In Sync 0<br>• Out of Sync 0 | Last Action |   | Add/Remove Sites Disassociate Site Undeploy Template Delete Template          | Actions A          |
| Filter                                  |                          |                 | -                                                  |             | / | Clone Template View Deployed Configuration                                    | Create Object ~    |
| VRFs V                                  |                          |                 |                                                    |             |   | Reconcile Configuration Drifts 🔺<br>View Version History<br>Roll Back Version | Create VRF         |
|                                         |                          |                 |                                                    |             |   | Тад                                                                           | w                  |

Eliminación de plantilla

Una vez que el esquema esté vacío, guarde los cambios:

Validación de plantillas en un estado no asociado

| Orchestrator ~                                                                                       |   |                             |              |              |                           | Feedback 🔎              | 2 🕜 |
|----------------------------------------------------------------------------------------------------|---|-----------------------------|--------------|--------------|---------------------------|-------------------------|-----|
| Configure / Tenant Templates [Application] / Stretched_Schema<br>Stretched_Schema<br>View Overview ~ |   |                             |              | Refret       | ih (Audit Loge) (Create N | iew Tempiste) Save Sche | -   |
| General Name Description Stretched_Schema                                                            | 0 | Audit Logs<br>Created<br>13 | Deleted<br>0 | Updated<br>O | Deployed<br>3             | Other<br>4              |     |

Guardar los cambios en el esquema vacío

#### Paso 4. Quitar esquemas vacíos

#### Es hora de eliminar el esquema vacío. Desplácese hasta Configure > Tenant Templates como se muestra en la imagen:

| Nexus Dashboard           | Orchestrator ~                                                                    |   |              |              |              |                       | Feedback 👤 🔮 |
|---------------------------|-----------------------------------------------------------------------------------|---|--------------|--------------|--------------|-----------------------|--------------|
| 徐 Overview<br>(图) Operate | Configure / Tenant Templates [Application] / Stretched_Schema<br>Stretched_Schema |   |              |              | Refr         | esh Audit Loge Create | New Template |
| 🖉 Configure               | Configure                                                                         |   |              |              |              |                       |              |
| lo Admin                  | Site to Site Connectivity                                                         |   | AuditLoge    |              |              |                       |              |
| -                         | Tenant Templates 🗸                                                                | 6 | Addit Eoga   |              |              |                       |              |
|                           | Fabric Templates Description                                                      |   | Created<br>0 | Deleted<br>0 | Updated<br>0 | Deployed<br>0         | Other        |
|                           |                                                                                   |   |              |              |              |                       |              |

Pasos para desplazarse al menú de arrendatarios

Y haga clic en los 3 puntos junto al esquema, y haga clic en Delete como se muestra en la imagen:

| Filter by attributes |           |         |          | Add Sche |
|----------------------|-----------|---------|----------|----------|
| Name                 | Templates | Tenants | Policies |          |
| Stretched_Schema     | 0         | 0       | 0        |          |
|                      |           |         |          | Edit     |
|                      |           |         |          | Delete   |

#### Paso 5. Anular asociación de sitios de arrendatario

Cuando no haya más esquemas, el arrendatario debe mostrar que ya no está asociado a ninguna plantilla. Para confirmar, vaya a Operate > Tenants:

| الالالالالالالالالالالالالالالالالالال            | Trochestrator V                                                                                          |                        |         |          | Feedback 👤 🥐       |
|---------------------------------------------------|----------------------------------------------------------------------------------------------------|------------------------|---------|----------|--------------------|
| 校 Overview<br>③ Operate<br><sup>愛</sup> Configure | Configure / Tenant Templates<br>Tenant Template<br>Operate<br>Sites 15 L3Out Monitoring Policies Service | Device Tenant Policies |         |          | Refresh Audit Logs |
| Ao Admin                                          | Filter by attributes Name                                                                                | Templates              | Tenants | Policies | Add Schema         |
|                                                   | Stretched_Schema                                                                                         | 0                      | 0       | 0        |                    |

Anular asociación de sitios de arrendatario

| Nexus Dashboard           | 🔶 Orchestrator 🗸                                      |                                                                                                    |                               |                             |                                 | Feedback 👤 🤶      |
|---------------------------|-------------------------------------------------------|----------------------------------------------------------------------------------------------------|-------------------------------|-----------------------------|---------------------------------|-------------------|
| 说 Overview<br>(호) Operate | Operate / Tenants<br>Tenants                          |                                                                                                    |                               |                             |                                 | Refresh Audit Log |
| Configure ão Admin        | Filter by attributes                                  |                                                                                                    |                               |                             |                                 | Create Tenant     |
|                           | Name                                                  | Description                                                                                                    | Assigned To Sites             | Assigned To Users           | Assigned to Templates           |                   |
|                           | common                                                | Common tenant for use with all other tenants                                                                                                   | Assigned To Sites             | Assigned To Users           | Assigned to Templates           |                   |
|                           | common<br>dcnm-default-tn                             | Common tenant for use with all other<br>tenants<br>Default tenant for NDFC sites                                                               | Assigned To Sites 2 0         | Assigned To Users 1 1       | Assigned to Templates 0 0       |                   |
|                           | common<br>denm-default-tn<br>infra                    | Description Common tenant for use with all other tenants Default tenant for NDFC sites Infra tenant for use with all other tenants             | Assigned To Sites 2 0 7 0     | Assigned To Users 1 1 1 1 1 | Assigned to Templates 0 0 0 0   |                   |
|                           | kame<br>common<br>donm-default-tn<br>infra<br>Tenant1 | Description<br>Common tenant for use with all other<br>tenants<br>Default tenant for NDFC sites<br>Infra tenant for use with all other tenants | Assigned To Sites 2 0 7 0 2 2 | Asigned To Users            | Assigned to Templates 0 0 0 0 0 |                   |

Confirmación de que el arrendatario no tiene plantillas asociadas

#### Como se puede ver, el número de plantillas asociadas a Tenant1 es 0. Haga clic en los 3 puntos y seleccione Edit:

| cisco Nexus Dashboard | 🗇 Orchestrator 🗸     |                                                 |                   |                   |                       | Feedback 👤 🥐       |
|-----------------------|----------------------|-------------------------------------------------|-------------------|-------------------|-----------------------|--------------------|
| 途 Overview            | Operate / Tenants    |                                                 |                   |                   |                       |                    |
| (0) Operate           | Tenants              |                                                 |                   |                   |                       | Refresh Audit Logs |
| 🖉 Configure           | -                    |                                                 |                   |                   |                       |                    |
| Admin Admin           | Filter by attributes |                                                 |                   |                   |                       | Create Tenant      |
|                       | Name                 | Description                                     | Assigned To Sites | Assigned To Users | Assigned to Templates |                    |
|                       | common               | Common tenant for use with all other<br>tenants | 2                 | 1                 | 0                     |                    |
|                       | donm-default-tn      | Default tenant for NDFC sites                   | 0                 | 1                 | 0                     |                    |
|                       | infra                | Infra tenant for use with all other tenants     | 0                 | 1                 | 0                     |                    |
|                       | Tenant1              |                                                 | 2                 | 1                 | 0                     |                    |
|                       |                      |                                                 |                   |                   |                       | Edit ^             |
|                       |                      |                                                 |                   |                   |                       | Delete 🚽           |

Editar propiedades de arrendatario para eliminar sitios

Ahora, es necesario anular la selección de los sitios. Haga clic Unselect items en en la parte superior de la tabla de sitios:

| Operate / Tenants / Tenant1<br>Fenant1                                  |           | Refresh (Audit Log |
|-------------------------------------------------------------------------|-----------|--------------------|
| General Settings<br>Display Name *<br>Tenant1<br>Internal Name: Tenant1 |           |                    |
| Description                                                             |           |                    |
| Associated Sites                                                        |           |                    |
| 2 Sites selected                                                        |           | Unselect Items     |
| Site Name                                                               | Site Type |                    |
| Site1 5.2(8e)                                                           | APIC      | 0                  |
| Site2 5.20%                                                             | APIC      | Ø                  |

Anular la selección de sitios asociados al arrendatario

Asegúrese de que la opción para eliminar el arrendatario está desactivada antes de confirmar:

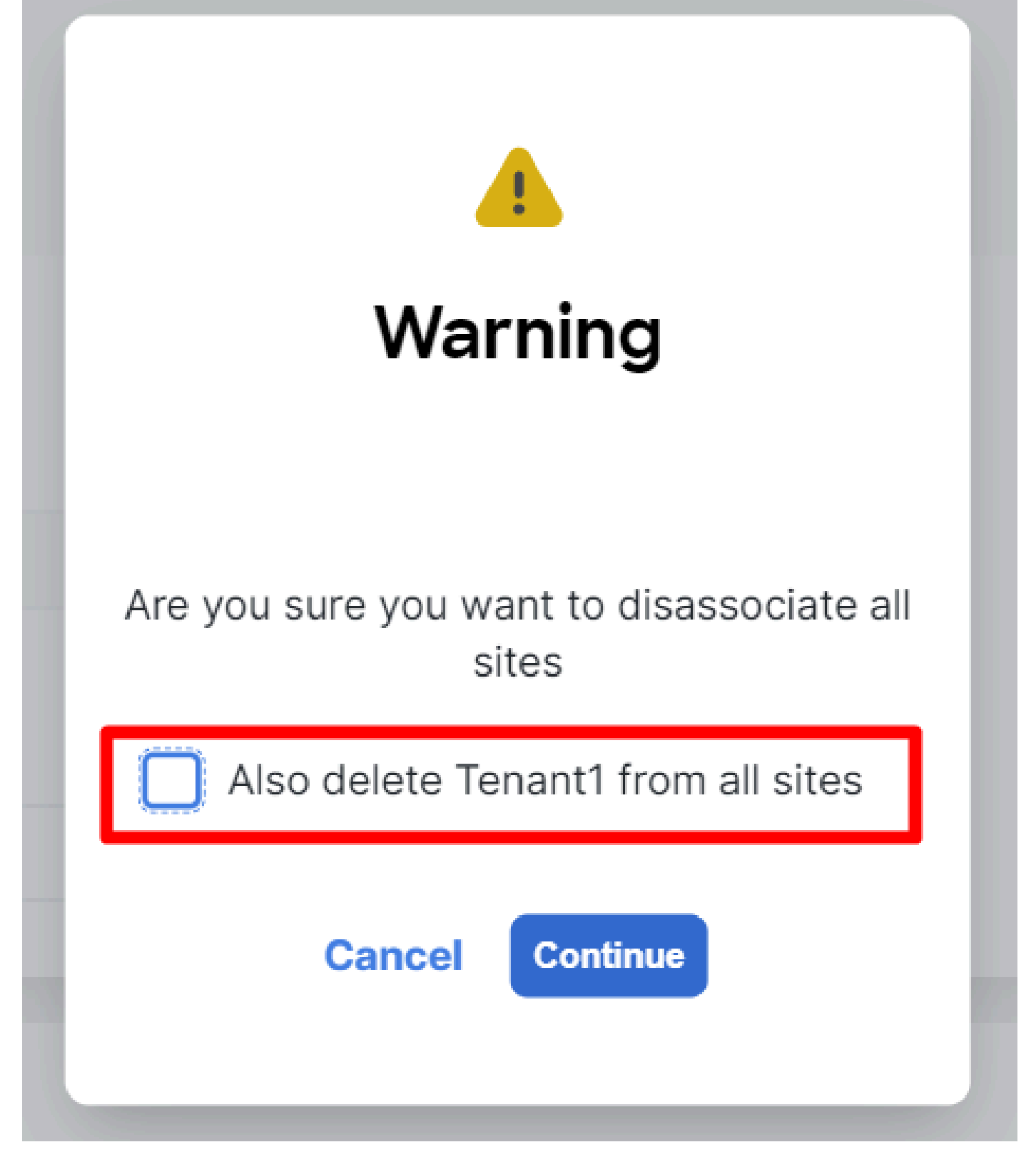

Confirme la operación sin efectuar la comprobación

Cuando ambos sitios estén desactivados, guarde los cambios. Una vez hecho esto, confirme que el arrendatario de cada APIC permanece allí:

| cisco APIC (Site2)                                      |                           |                                    | admin 🝳 🗢 🕶 👯 🏵 🕐 💷            |
|---------------------------------------------------------|---------------------------|------------------------------------|--------------------------------|
| System Tenants Fabric Virtual Networking                | Admin Operations Apps In  | ntegrations                        |                                |
| ALL TENANTS   Add Tenant   Tenant Search: name or descr | common   Tenant1   WhiteR | Rabbit   DMZ   infra               |                                |
| Tenant1 (♪) 🗊 🔘 👳 T                                     | enant - Tenant1           |                                    | 0                              |
| > O Quick Start                                         |                           | Summers Dashbaard Daliau Operation | el Chate Haalib Faulte History |
| V 🎛 Tenant1                                             |                           | Summary Dashboard Policy Operation | al Stats Health Faults History |
| > Application Profiles                                  |                           |                                    | Ó                              |
| > Networking                                            |                           | Redecist Convity Course            | Dridee Demaine                 |
|                                                         | Application EPOS          | Enapoint security Groups           | Bridge Domains                 |
| > E Services                                            |                           | 0                                  | 4                              |
| Security                                                |                           | 0                                  | 1                              |
|                                                         | Total                     | Total                              | Total                          |
|                                                         |                           |                                    |                                |
| 1                                                       |                           |                                    |                                |
|                                                         |                           |                                    |                                |
|                                                         | VIDEO                     | 0 1 20 uto                         |                                |
|                                                         | VRP5                      | LZOUIS                             | E Sours                        |
|                                                         | 1                         | 0                                  |                                |
|                                                         |                           | 0                                  | 0                              |
|                                                         | Total                     | Total                              | Total                          |
|                                                         |                           |                                    |                                |
|                                                         |                           |                                    |                                |
|                                                         |                           |                                    | •                              |

Validación IGUI de que el arrendatario sigue configurado, pero no gestionado desde NDO

Como se esperaba, ahora la anotación está vacía:

"fvTenant": { "attributes": { "annotation": "", "descr": "", "dn": "uni/tn-Tenant1", "name": "Tenant1",

#### Paso 6. Eliminar arrendatario vacío en NDO

Es hora de eliminar al arrendatario. Para ello, vaya a Operate > Tenants , haga clic en los 3 puntos y haga clic en Delete como se muestra en la imagen:

| Op<br>Te | arate / Tenants<br>nants |                                                 |                   |                   |                       | Refresh Audit Loge |
|----------|--------------------------|-------------------------------------------------|-------------------|-------------------|-----------------------|--------------------|
|          | Filter by attributes     |                                                 |                   |                   |                       | Create Tenant      |
|          | Name                     | Description                                     | Assigned To Sites | Assigned To Users | Assigned to Templates |                    |
|          | common                   | Common tenant for use with all other<br>tenants | 2                 | 1                 | 0                     |                    |
|          | donm-default-tn          | Default tenant for NDFC sites                   | 0                 | 1                 | 0                     |                    |
|          | infra                    | infra tenant for use with all other tenants     | 0                 | 1                 | 0                     |                    |
|          | Tenant1                  |                                                 | 0                 | 1                 | 0                     |                    |
|          |                          |                                                 |                   |                   |                       | Edit<br>Delete     |

Eliminar arrendatario vacío

Confirme y verifique que el objeto de arrendatario permanece en los APIC.

Paso 7. Quitar aplicación NDO en ND

Para eliminar NDO, la aplicación debe desactivarse primero.

en ND, vaya a Admin Console > Services. La aplicación NDO se muestra allí. Haga clic en los 3 puntos y seleccione Disable:

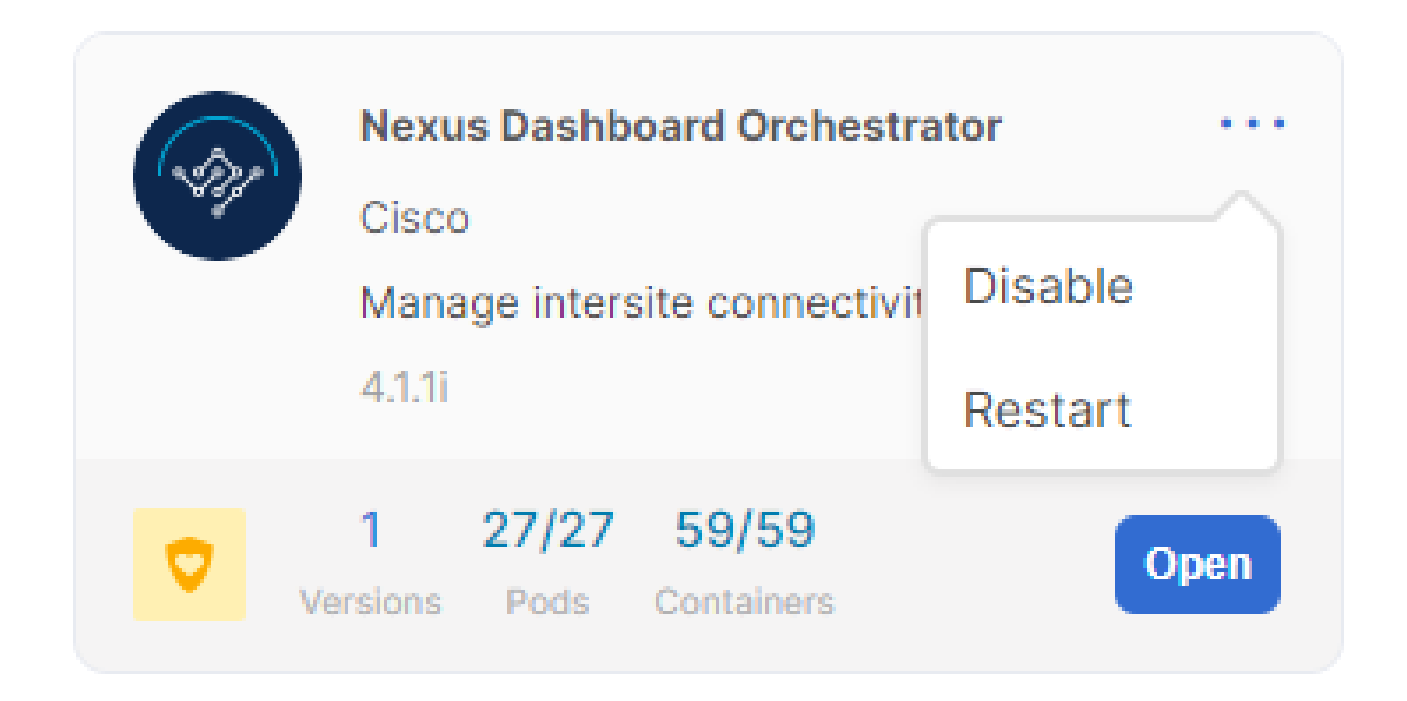

Desactivar la aplicación NDO

Puede tardar un par de minutos en desactivarse por completo.

Luego, haga clic en los 3 puntos de nuevo, y esta vez haga clic en la opción Delete .

Paso 8. Eliminar la aplicación NDO en el DN

Por último, en ND, elimine los Sitios. Para poder eliminar los sitios, no deben consumir ningún servicio, por lo que, si se instala cualquier otra aplicación, también debe eliminarse:

| S | Sites                |       |      |                     |                  |                  | Refresh      |
|---|----------------------|-------|------|---------------------|------------------|------------------|--------------|
|   | Filter by attributes |       |      |                     |                  |                  | Add Site     |
|   | Health Score         | Name  | Туре | Connectivity Status | Firmware Version | Services Used    |              |
|   | Ø Healthy            | Site1 | ACI  | t Up                | 5.2(8e)          | <b>r</b> 0       |              |
|   | 🚖 Warning            | Site2 | ACI  | († Up               | 5.2(7g)          | 0                |              |
|   | 10 v Rows            |       |      |                     | р                | age 1 of 1 $\ll$ | <1-2 of 2>>> |

Validación de que los sitios no utilizan el servicio NDO

Para eliminarlo, haga clic en los 3 puntos y elija Remove Site como se muestra en la imagen:

| Sites                |                      |       |                     |                  |                    | Refre    |  |
|----------------------|----------------------|-------|---------------------|------------------|--------------------|----------|--|
| Filter by attributes | Filter by attributes |       |                     |                  | Ad                 | Add Site |  |
| Health Score         | Name                 | Туре  | Connectivity Status | Firmware Version | Services Used      |          |  |
| Ø Healthy            | Site1                | 🚭 ACI | T Up                | 5.2(8e)          | 0                  |          |  |
| ▲ Warning            | Site2                | 🚭 ACI | T Up                | 5.2(7g)          | 0                  |          |  |
| 10 V Rows            |                      |       |                     |                  | Page 1 Caunch Site | >>       |  |
|                      |                      |       |                     |                  | Remove Site        |          |  |
|                      |                      |       |                     |                  |                    |          |  |

Quitar sitios en ND

Una vez que los sitios se han eliminado por completo, cada fabric es independiente ahora y ND también se puede retirar.

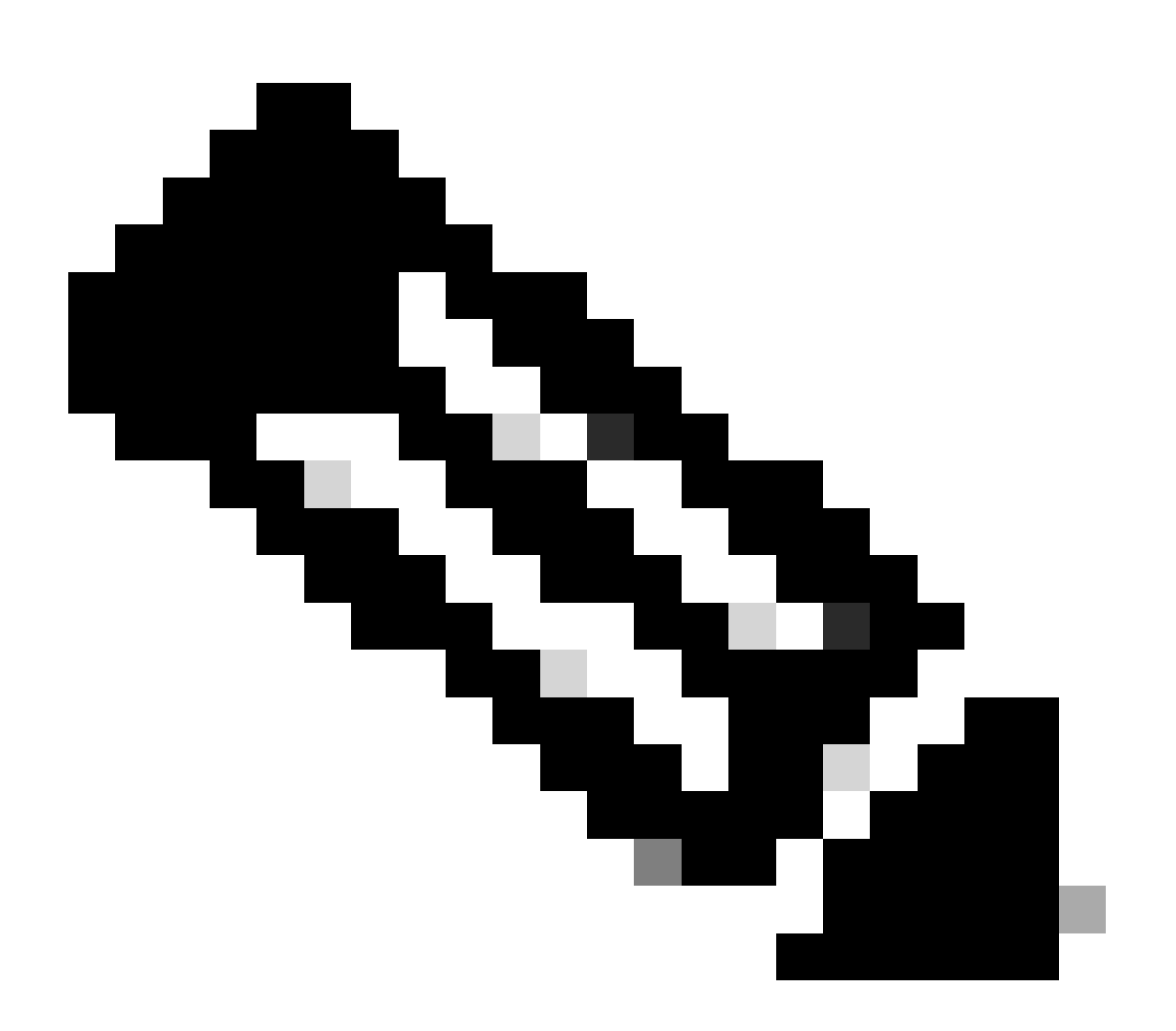

**Nota**: una vez que los sitios son independientes, el L3out para intersite en el infra tenant sigue presente. Se puede quitar manualmente; asegúrese de que solo es para la conectividad entre sitios.

### Acerca de esta traducción

Cisco ha traducido este documento combinando la traducción automática y los recursos humanos a fin de ofrecer a nuestros usuarios en todo el mundo contenido en su propio idioma.

Tenga en cuenta que incluso la mejor traducción automática podría no ser tan precisa como la proporcionada por un traductor profesional.

Cisco Systems, Inc. no asume ninguna responsabilidad por la precisión de estas traducciones y recomienda remitirse siempre al documento original escrito en inglés (insertar vínculo URL).